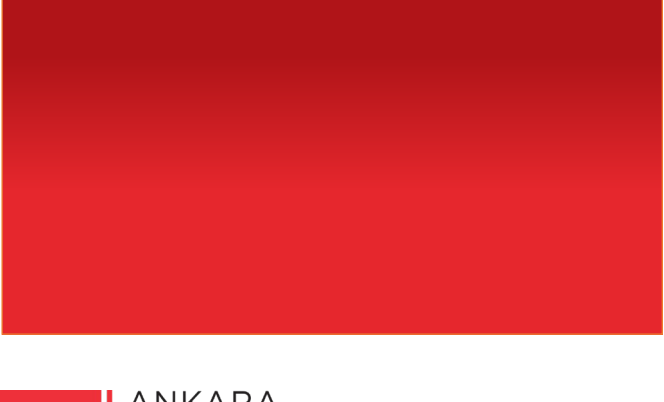

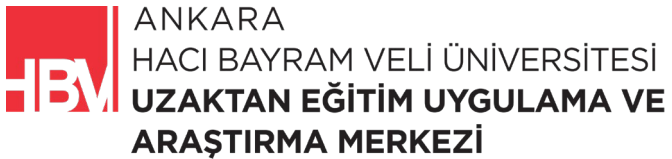

# **İNTERNET PROGRAMCILIĞI**

www.hacibayram.edu.tr/uzem

Bu bölüm kapsamında C# ortamında bir Dama oyunu oluşturulmuştur.

## 1. DAMA OYUNU ARAYÜZÜN OLUŞTURULMASI

#### ADIM 1:

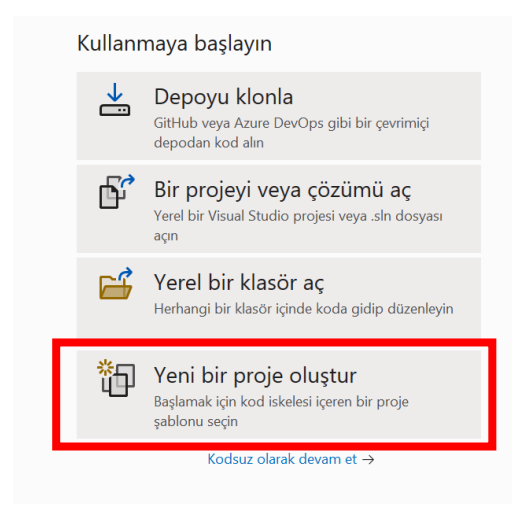

ADIM 2: Windows Forms Uygulaması seçilir.

| window           | /s                                                                                                    | ×        | Tümünü te               | mizle |
|------------------|----------------------------------------------------------------------------------------------------|----------|-------------------------|-------|
| Tüm dill         | ler • Tüm platformlar                                                                                                    | •        | Tüm proje türleri       | •     |
| ∎ <sup>c</sup> " | Windows Forms Uygulaması<br>.NET <mark>Windows</mark> Forms (WinForms) Uygulaması oluştu<br>C# <mark>Windows</mark> Masaüstü                | ırmak iç | in proje şablonu.       |       |
| VB               | Windows Forms Uygulaması<br>.NET <mark>Windows</mark> Forms (WinForms) Uygulaması oluştu                                                    | ırmak iç | in proje şablonu.       |       |
| C#               | Visual Basic Windows Masaüstü<br>Windows Forms Uygulaması (.NET Framework)<br>Windows Forms (WinForms) kullanıcı arabirimi ile uyg<br>proje | gulama   | oluşturmaya yönelik bir |       |
|                  | C# Windows Masaüstü                                                                                                    |          |                         |       |

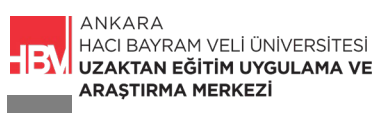

#### ADIM 3:

| Yeni projenizi yapılandırın                                                         |      |         |
|-------------------------------------------------------------------------------------|------|---------|
| Windows Forms Uygulaması C# Windows Masaüstü                                        |      |         |
| Proje adı                                                                           |      |         |
| WinFormsApp6                                                                        |      |         |
| Konum                                                                               |      |         |
| C:\Users\gurso\source\repos                                                         |      |         |
| Çözüm adı 🕦                                                                         |      |         |
| WinFormsApp6                                                                        |      |         |
| Çözümü ve projeyi aynı dizine yerleştirin                                           |      |         |
| Proje "C:\Users\gurso\source\repos\WinFormsApp6\WinFormsApp6\" içinde oluşturulacak |      |         |
|                                                                                     |      |         |
|                                                                                     |      |         |
|                                                                                     |      |         |
|                                                                                     |      |         |
|                                                                                     |      | _       |
|                                                                                     | Geri | Sonraki |

#### ADIM 4:

| Windows Forms Uygulaması C# Windows Masaüstü |      |         |
|----------------------------------------------|------|---------|
| Çerçeve 🛈                                    |      |         |
| .NET 8.0 (Uzun Süreli Destek)                |      |         |
|                                              |      |         |
|                                              |      |         |
|                                              |      |         |
|                                              |      |         |
|                                              |      |         |
|                                              |      |         |
|                                              |      |         |
|                                              |      |         |
|                                              |      |         |
|                                              |      |         |
|                                              |      |         |
|                                              | Geri | Oluştur |

ADIM 5: Form1 in adı Eşleştirme Oyunu olarak değiştirilir.

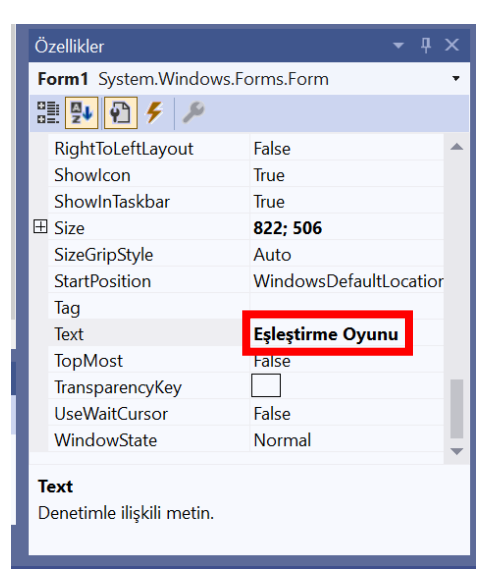

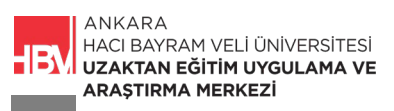

ADIM 6: Form Özelliklerinde Size Kısmı 550;550 ölçülerinde ayarlandı.

| Özellikler                | <b>→</b> ∓ X           |
|---------------------------|------------------------|
| Form1 System.Windows      | s.Forms.Form           |
| 🗄 🛃 🖗 🦻 🗲 🔎               |                        |
| RightToLeftLayout         | False 🔺                |
| Showlcon                  | True                   |
| ShowInTaskbar             | True                   |
| 🖽 Size                    | 550; 550               |
| SizeGripStyle             | Auto                   |
| StartPosition             | WindowsDefaultLocatior |
| Tag                       |                        |
| Text                      | Eşleştirme Oyunu       |
| TopMost                   | False                  |
| TransparencyKey           |                        |
| UseWaitCursor             | False                  |
| WindowState               | Normal                 |
|                           | •                      |
| Size                      |                        |
| Denetimin piksel cinsinde | en boyutu.             |
|                           |                        |

ADIM 7: Form a araç kutusundan TableLayoutPanel eklenir

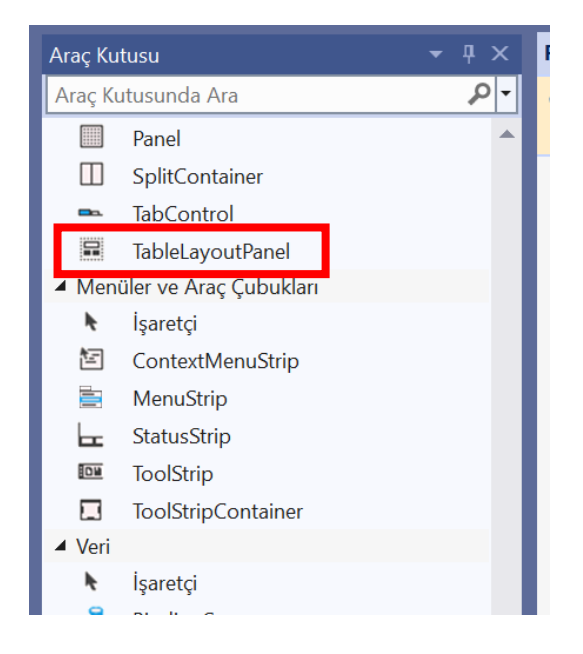

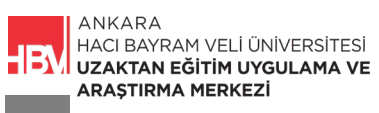

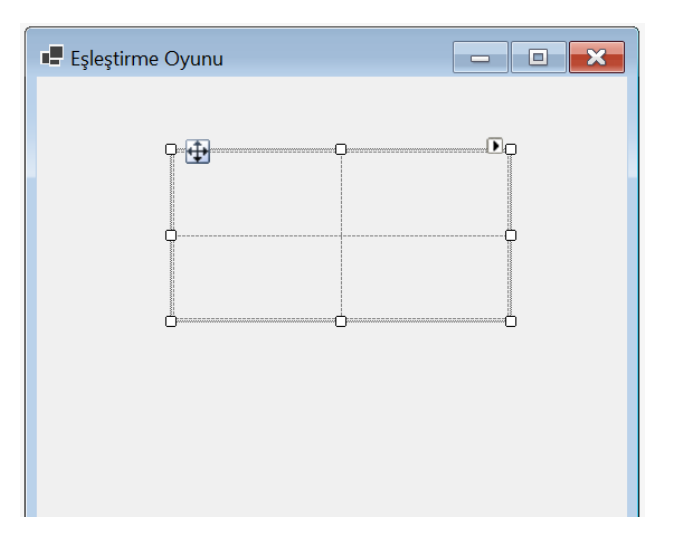

ADIM 8: Özellik kısmında TableLayoutPanel in BackColor I değiştirilir.

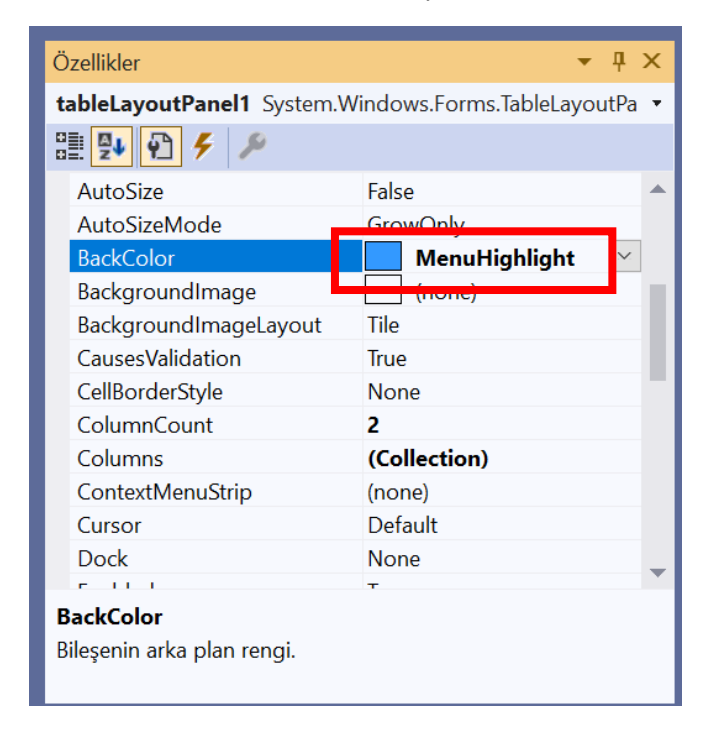

ADIM 9: TableLayoutPanel Dock özelliği fill olarak düzenlenir. Böylece panel formun tamamına sığdırılmış olur.

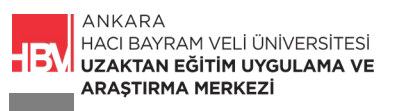

| Özellikler                   | <b>→</b> ‡ ×                    |
|------------------------------|---------------------------------|
| tableLayoutPanel1 System     | n.Windows.Forms.TableLayoutPa 🔻 |
| n 🖓 🖓 🗲 🎤                    |                                 |
| Cursor                       | Default 🔺                       |
| Dock                         | Fill                            |
| Enabled                      | True                            |
| 🖽 Font                       | Segoe UI; 9pt                   |
| ForeColor                    | ControlText                     |
| GenerateMember               | True                            |
| GrowStyle                    | AddRows                         |
| ImeMode                      | NoControl                       |
| E Location                   | 0; 0                            |
| Locked                       | False                           |
| 🖽 Margin                     | 3; 3; 3; 3                      |
| 🖽 MaximumSize                | 0; 0                            |
|                              |                                 |
| Dock                         |                                 |
| Denetimin hangi kenarlarınır | n kapsayıcıya bağlı olduğunu    |
| tanımlar.                    |                                 |

ADIM 10: TableLayoutPanel e sağ üstteki ok yardımı ile iki satır iki sütun daha eklenir. 2 adet Satır 2 adet Sütun eklenir.

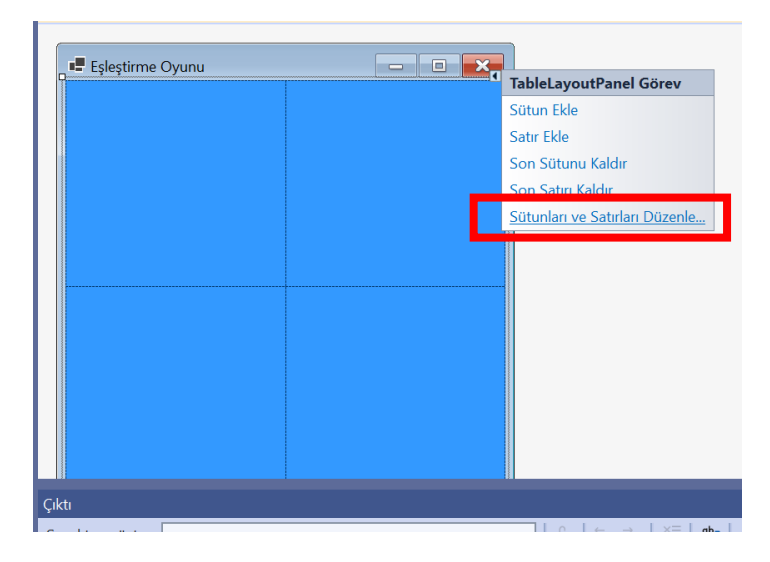

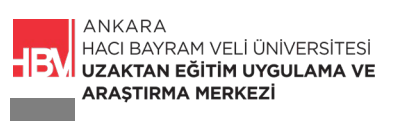

ADIM 11: Sütun; TableLayoutPanel e sağ üstteki ok yardımı ile tüm sütunların oranı %25 olarak eşitlenir.

| Sütun ve Satır Stille                  | ri                         |           |   |                                                                                                    | ?                                                                                                    | ×   |
|----------------------------------------|----------------------------|-----------|---|----------------------------------------------------------------------------------------------------|----------------------------------------------------------------------------------------------------|-----|
| Göster: Sütunlar                       | r                          |           | ~ | Boyut Türü                                                                                                    |                                                                                                    |     |
| Üye Boyut Türü                         | Değer                      |           | h | 🔘 Mutlak                                                                                                    | 20 🌩 piks                                                                                                    | sel |
| Co Percent                             | %25,29                     |           |   | Yüzde                                                                                                    | 25,57 🖨 %                                                                                                    |     |
| Co Percent<br>Co Percent<br>Co Percent | %25,57<br>%25,57<br>%25,57 |           |   | Otomatik Boyut                                                                                                    |                                                                                                    |     |
| <                                      |                            |           | > | <ol> <li>Sütun ve satır yayma:<br/>Denetimin birden çok sı<br/>yayılmasını istiyorsanız,<br/>ColumnSpan özelliklerin</li> <li>Hizalama ve genişletmi<br/>Denetimi hücrede <u>hizala</u><br/>içine yaymak istiyorsanı</li> </ol> | atır v <u>eya sütuna</u><br>denetimde RowSpan ve<br>ii ayarlayın.<br>e:<br><u>ırmak veya</u> hücrenin<br>z, denetimin Anchor |     |
| Ekle                                   | Sil                        | Yerleştir |   |                                                                                                    |                                                                                                    |     |
|                                        |                            |           |   |                                                                                                    | Terrer                                                                                                    |     |

ADIM 12: Satır; TableLayoutPanel e sağ üstteki ok yardımı ile tüm satırların oranı da %25 olarak eşitlenir.

|                                                                        |                                               |                                                                                                    | . ^                                                                                                    |
|------------------------------------------------------------------------|-----------------------------------------------|----------------------------------------------------------------------------------------------------|----------------------------------------------------------------------------------------------------|
| Göster: Satırlar                                                       | ~                                             | - Boyut Türü                                                                                                    |                                                                                                    |
| Üye Boyut Türü<br>Ro Percent<br>Ro Percent<br>Ro Percent<br>Ro Percent | Deger<br>%25,00<br>%25,00<br>%25,00<br>%25,00 | <ul> <li>Mutlak</li> <li>Yüzde</li> <li>Otomatik Boyut</li> </ul>                                                                                                    | 20 ‡ piksel<br>25,00 € %                                                                                                    |
| < Ekle                                                                 | Sil Yerleştir                                 | <ol> <li>Sütun ve satır yayın.<br/>Denetimin birden ço<br/>yayılmasıni sitiyorsar<br/>ColumnSpan özellikl</li> <li>Hizalama ve genişle<br/>Denetimi hücrede <u>hi</u><br/>içine yayınak istiyors</li> </ol> | a:<br>k satır v <u>eya sütuna</u><br>ıız, denetimde RowSpan ve<br>erini ayarlayın.<br>etme:<br>zalamak veya hücrenin<br>ıanız, denetimin Anchor |

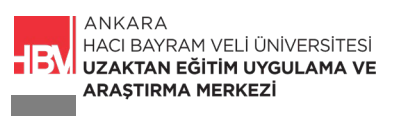

ADIM 13: TableLayoutPanel imizin son görünümü bu şekilde olmalı.

| 💶 Eşleştirme O | yunu |      |
|----------------|------|------|
|                |      |      |
|                |      |      |
|                |      |      |
|                |      | <br> |
|                |      |      |
|                |      |      |
|                |      | <br> |
|                |      |      |
|                |      |      |
|                |      |      |
|                |      |      |
|                |      |      |
|                |      |      |
| L              |      |      |

ADIM 14: TableLayoutPanel in ilk hücresine araç kutusundan bir tane Label eklenir.

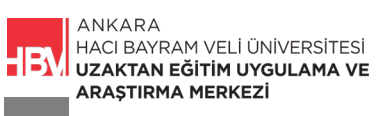

| Araç Ku | tusu 👻 🕂 🗙     | F | Form1.cs [Tasarım]* 👍 🗙 |
|---------|----------------|---|-------------------------|
| Araç Kı | itusunda Ara   | · |                         |
| :::     | DateTimePicker |   | 💶 🗉 🔜                   |
| Α       | Label          |   | label1                  |
| A       | LinkLabel      |   |                         |
|         | ListBox        |   |                         |
|         | ListView       |   |                         |
| (.).    | MaskedTextBox  |   |                         |
|         | MonthCalendar  |   |                         |
| ç9      | Notifylcon     |   |                         |
|         | NumericUpDown  |   |                         |
|         | PictureBox     |   |                         |
|         | ProgressBar    |   |                         |
| Θ       | RadioButton    |   |                         |
|         | RichTextBox    |   |                         |
| abi     | TextBox        |   |                         |
| 6       | ToolTip        |   |                         |
| 12      | TreeView       |   |                         |
| ▲ Kaps  | ayıcılar       |   |                         |

ADIM 15: Label1 AutoSize özelliği False olarak düzenlenir.

| Özellikler                                               | <b>▼</b> ╄ ×                  |  |  |  |  |
|----------------------------------------------------------|-------------------------------|--|--|--|--|
| label1 System.Windows.Form                               | s.Label 🔻                     |  |  |  |  |
| 8 🛃 🖗 🗲 🔎                                                |                               |  |  |  |  |
| AccessibleName                                           | ·                             |  |  |  |  |
| AccessibleRole                                           | Default                       |  |  |  |  |
| AllowDrop                                                | False                         |  |  |  |  |
| Anchor                                                   | Top, Left                     |  |  |  |  |
| AutoEllipsis                                             | False                         |  |  |  |  |
| AutoSize                                                 | False                         |  |  |  |  |
| BackColor                                                | MenuHighlight                 |  |  |  |  |
| BorderStyle                                              | None                          |  |  |  |  |
| CausesValidation                                         | True                          |  |  |  |  |
| 🖽 Cell                                                   | 0,0                           |  |  |  |  |
| Column                                                   | 0                             |  |  |  |  |
| ColumnSpan                                               | 1                             |  |  |  |  |
|                                                          | / ``                          |  |  |  |  |
| AutoSize                                                 |                               |  |  |  |  |
| Yazı tipi boyutuna göre otomatik yeniden boyutlandırmayı |                               |  |  |  |  |
| atkinlastirir. Dunun valnızca ma                         | tni kavdırmavan otikot donoti |  |  |  |  |

ADIM 16: Label1 Dock özelliği Fill olarak düzenlenir. Etiketimizin hücrenin içerisine tam olarak yerleşmesi sağlanır.

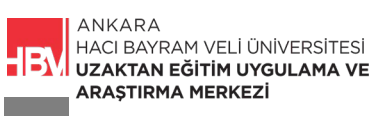

| Ö            | zellikler                                                   | <b>▼</b> ∓ ×              |
|--------------|-------------------------------------------------------------|---------------------------|
| la           | <b>bel1</b> System.Windows.Form                             | s.Label 🔹                 |
| 8            | 🗄 🛃 🗲 🔎                                                     |                           |
| H            | Curcor                                                      | Dofault                   |
|              | Dock                                                        | Fill 📉                    |
|              | Enabled                                                     | True                      |
|              | FlatStyle                                                   | Standard                  |
| Œ            | Font                                                        | Segoe UI; 9pt             |
|              | ForeColor                                                   | ControlText               |
|              | GenerateMember                                              | True                      |
|              | Image                                                       | (none)                    |
|              | ImageAlign                                                  | MiddleCenter              |
|              | ImageIndex                                                  | (yok)                     |
|              | ImageKey                                                    | (yok)                     |
|              | ImageList                                                   | (none)                    |
|              | 1. 6.10                                                     | 011                       |
| D<br>D<br>ta | P <b>ock</b><br>Penetimin hangi kenarlarının ka<br>Anımlar. | apsayıcıya bağlı olduğunu |

ADIM 16: Label1 TextAlign özelliği MiddleCenter olarak düzenlenir. Etiketimizin yazısının hücrenin ortasında kalması sağlanır.

| Özellikler                              | ▼ Д                   | ×   |
|-----------------------------------------|-----------------------|-----|
| label1 System.Windows.Form              | s.Label               | •   |
| n 🔁 🔁 🗲 🔎                               |                       |     |
| RightToLeft                             | No                    |     |
| Row                                     | 0                     |     |
| RowSpan                                 | 1                     |     |
| 🖽 Size                                  | 124; 123              |     |
| TabIndex                                | 0                     |     |
| Тад                                     |                       |     |
| Toxt                                    | lahel1                | _   |
| TextAlign                               | MiddleCenter          |     |
| lico( ompatible levtKenderin/           | a Falco               |     |
| osecompatible lextiteridening           | J laise               | 100 |
| UseMnemonic                             | True                  | I   |
| UseWaitCursor                           | True<br>False         |     |
| UseMnemonic<br>UseWaitCursor<br>Visible | True<br>False<br>True |     |

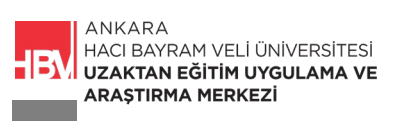

ADIM 17: Özellikler kısmından Label ın Font özelliği webdings olarak düzenlenir. Yazı tipi stili kalın boyutu ise 48 olarak ayarlanır. Webdings yazı tipi sayesinde eşleştirme oyununda ihtiyacımız olan icon ların gelmesi sağlanır.

| Үаzı Тірі                                                                               |                                                      | ×                                                |
|-----------------------------------------------------------------------------------------|------------------------------------------------------|--------------------------------------------------|
| Yazı Tipi:<br>Webdings<br>O'Ymddi<br>Webdings<br>Webdings<br>Wingdings 2<br>Wingdings 3 | Yazı tipi stili:<br>Kalın<br>Normal<br>Eğit<br>Kalın | Boyut:<br>48<br>22<br>24<br>26<br>28<br>36<br>48 |
| Yu Gothic<br>Efektler<br>ÜÜstü Çizili<br>Altı Çizili                                    | Örnek<br>Vazı:<br>Simge                              |                                                  |
|                                                                                         | Yazı:<br>Simge                                       | ~                                                |

ADIM 18: Label ayarlamalarından sonra formumuzun görüntüsü bu şekilde olmalıdır.

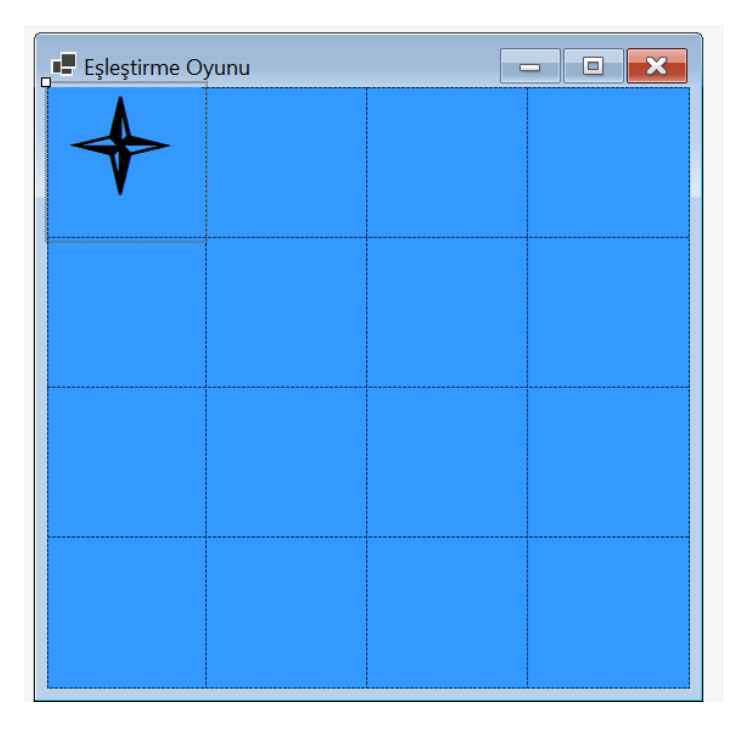

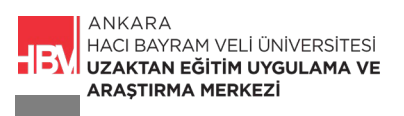

ADIM 19: Label 1 in Text ini "c" harfi olarak değiştirerek görüntülenen ikonu kutucuk olarak güncelliyoruz. Harfler değiştikçe icon ların görüntüsü de değişecektir.

| Özellikler 🝷 👎 🗙           |                                   |  |  |   |  |  |
|----------------------------|-----------------------------------|--|--|---|--|--|
| label1 System.Windows.Form | label1 System.Windows.Forms.Label |  |  |   |  |  |
| 8 🛃 🔁 🗲 🔎                  |                                   |  |  |   |  |  |
| ⊞ Padding                  | 0; 0; 0; 0                        |  |  |   |  |  |
| RightToLeft                | No                                |  |  |   |  |  |
| Row                        | 0                                 |  |  |   |  |  |
| RowSpan                    | 1                                 |  |  |   |  |  |
| 🖽 Size                     | 124; 123                          |  |  |   |  |  |
| TabIndex                   | 0                                 |  |  |   |  |  |
| Tag                        |                                   |  |  |   |  |  |
| Text                       | c                                 |  |  |   |  |  |
| TextAlign                  | MiddleCenter                      |  |  |   |  |  |
| UseCompatibleTextRendering | g False                           |  |  |   |  |  |
| UseMnemonic                | True                              |  |  |   |  |  |
| UseWaitCursor              | False                             |  |  |   |  |  |
| NR 911                     | т                                 |  |  | × |  |  |
| Text                       |                                   |  |  |   |  |  |
| Denetimle ilişkili metin.  |                                   |  |  |   |  |  |
|                            |                                   |  |  |   |  |  |

ADIM 20: Birinci hücrede oluşturmuş olduğumuz yapıyı CTRL C yardımı ile tüm hücrelere tek tek kopyalıyoruz.

| 🖷 Eşleştirme O | yunu | - • ×, |
|----------------|------|--------|
|                |      |        |
|                |      |        |
|                |      |        |
|                |      |        |

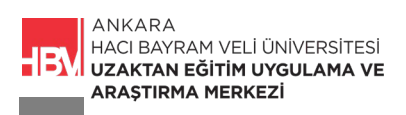

## 2. GEREKLİ KODLAMALAR

ADIM 1: "public partial class Form1 : Form" altına bir random değişkeni tanımlanır. Ve her iconu içerek bir liste oluşturulur. 8 farklı icon 16 hücre için.

```
vnamespace WinFormsApp6
 {
     public partial class Form1 : Form
     {
         //Iconların rastgele gelmesi için Random değişkeni tanımlanır.
         Random random = new Random();
         //her bir iconu içeren bir liste oluşturulur.
         List<string> icons = new List<string>()
         {
            "!", "!", "N", "N", ",", ",", "k", "k",
"b", "b", "v", "v", "w", "w", "z", "z"
         };
         public Form1()
         {
              InitializeComponent();
         }
     }
 }
```

ADIM 2: Kodların hemen altına Her bir hücreye resim atamamıza yarayan HucrelereResimAta isimli bir metod oluşturulur. Böylece Rastgele bir etiketin içine yukarıda tanımlamış olduğumuz harflerden birini rastgele atanmış olur.

resEtk.ForeColor = resEtk.BackColor; Kodu ile hücrenin ön yüzünde görünen iconun rengini hücre nin rengine dönüştürerek kartı/hücreyi kapatmış oluyoruz.

```
// Hücrelere resim atamak için metod oluşturuyoruz.
// resEtk: Resim Etiketi değişkeni
// rs: Rastgele Sayıyı ifade eden değişken olsun
private void HucrelereResimAta()
    //foreach komutu ile tableLayouotPanel'deki her bir elemanı tek tek al
    //elemanlar1 etk değişkeni olarak tanımladık
    foreach (Control etk in tableLayoutPanel1.Controls)
    {
        Label resEtk = etk as Label;
        if (resEtk != null)
        {
            int rs = random.Next(icons.Count);
            resEtk.Text = icons[rs];
            resEtk.ForeColor = resEtk.BackColor;
            icons.RemoveAt(rs);
        }
    }
```

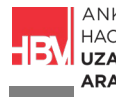

ADIM 3: Hücrelere resim ata metodunu çağırılır.

```
// Hücrelere resim atamak için metod oluşturuyoruz.
        // resEtk: Resim Etiketi değişkeni
        // rs: Rastgele Sayıyı ifade eden değişken olsun
        private void HucrelereResimAta()
            //foreach komutu ile tableLayouotPanel'deki her bir elemanı tek tek al
            //elemanlar1 etk değişkeni olarak tanımladık
            foreach (Control etk in tableLayoutPanel1.Controls)
            {
                Label resEtk = etk as Label;
                if (resEtk != null)
                {
                    int rs = random.Next(icons.Count);
                    resEtk.Text = icons[rs];
                    resEtk.ForeColor = resEtk.BackColor;
                    icons.RemoveAt(rs);
                }
            }
        }
        public Form1()
        ł
           InitializeComponent()
            HucrelereResimAta();
        }
    }
}
```

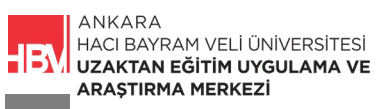

ADIM 4: TableLayoutPanel özellikler kısmında CellBorderStyle özelliğini inset olarak değiştirilir.

| Özellikler                                                                            | <b>▼</b> ∓ X          |  |  |
|---------------------------------------------------------------------------------------|-----------------------|--|--|
| tableLayoutPanel1 Sys                                                                 | tem.Windows.Forms.1 🔻 |  |  |
|                                                                                       |                       |  |  |
| BackColor<br>BackgroundImage<br>BackgroundImageLayc                                   | MenuHighlight (none)  |  |  |
| CellBorderStyle                                                                       | Inset                 |  |  |
| ColumnCount                                                                           | 4                     |  |  |
| Columns                                                                               | (Collection)          |  |  |
| ContextMenuStrip                                                                      | (none)                |  |  |
| Cursor                                                                                | Default               |  |  |
| Dock                                                                                  | Fill                  |  |  |
| Enabled                                                                               | True                  |  |  |
| 🖽 Font                                                                                | Segoe UI; 9pt         |  |  |
| E C I                                                                                 |                       |  |  |
| <b>CellBorderStyle</b><br>Bir tablodaki hücre kenarlıklarının görünümünü<br>gösterir. |                       |  |  |

ADIM 5: CTRL tuşu basılı iken tüm hücreleri seçiyoruz. Hepsinin seçili olduğundan emin olmalıyız

| Eşleştirme Oyunu |  |
|------------------|--|
|                  |  |
|                  |  |
|                  |  |
|                  |  |
|                  |  |

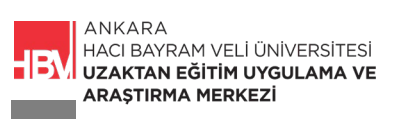

ADIM 6: Tüm hücrelerin seçildiğinden emin olarak Özelliklerin Olay kısmında Click özelliğine Label\_Click ismi verilir. Böylece Tüm hücrelere tıklandığında aynı işi gerçekleştirmesi sağlanır. Artık label click özelliği de kodlarımızın arasına eklenmiş olur

| Özellikler                                                                                                    |             | ч×   |
|----------------------------------------------------------------------------------------------------|-------------|------|
| 8 🛛 🖓 🖌 🖗                                                                                                    |             | •    |
| AutoSizechanged                                                                                                    |             |      |
| BackColorChanged                                                                                                    |             | - 11 |
| BindingContextChanged                                                                                                |             |      |
| CausesValidationChanged                                                                                              |             |      |
| ChangeUlCues                                                                                                    |             |      |
| Click                                                                                                    | Label_Click |      |
|                                                                                                    |             |      |
| ClientSizeChanged                                                                                                    |             |      |
| ClientSizeChanged<br>ContextMenuStripChange                                                                          |             |      |
| ClientSizeChanged<br>ContextMenuStripChange<br>ControlAdded                                                          |             |      |
| ClientSizeChanged<br>ContextMenuStripChange<br>ControlAdded<br>ControlRemoved                                        |             |      |
| ClientSizeChanged<br>ContextMenuStripChange<br>ControlAdded<br>ControlRemoved<br>CursorChanged                       |             |      |
| ClientSizeChanged<br>ContextMenuStripChange<br>ControlAdded<br>ControlRemoved<br>CursorChanged<br>DataContextChanged |             |      |
| ClientSizeChanged<br>ContextMenuStripChange<br>ControlAdded<br>ControlRemoved<br>CursorChanged<br>DataContextChanged |             | -    |
| ClientSizeChanged<br>ContextMenuStripChange<br>ControlAdded<br>ControlRemoved<br>CursorChanged<br>DataContextChanged |             | •    |

ADIM 7: Label\_click arkasına yazılması gereken kodlar ve açıklamaları.

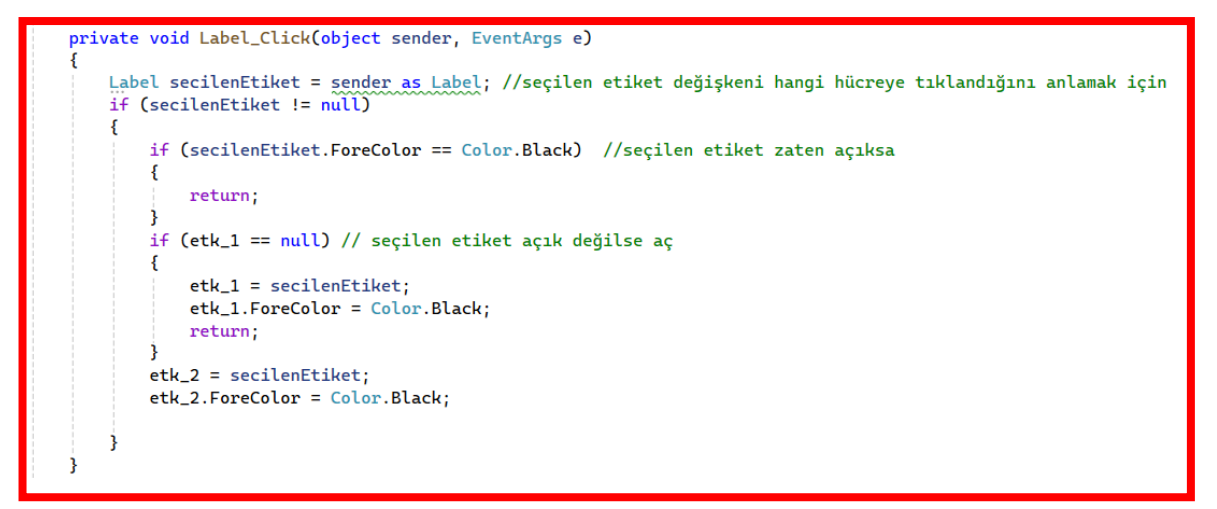

ADIM 8: Tasarım a dönülür, Araç kutusundan Timer aracı eklenir.

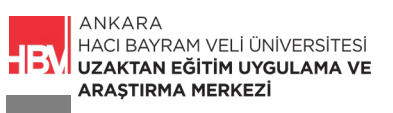

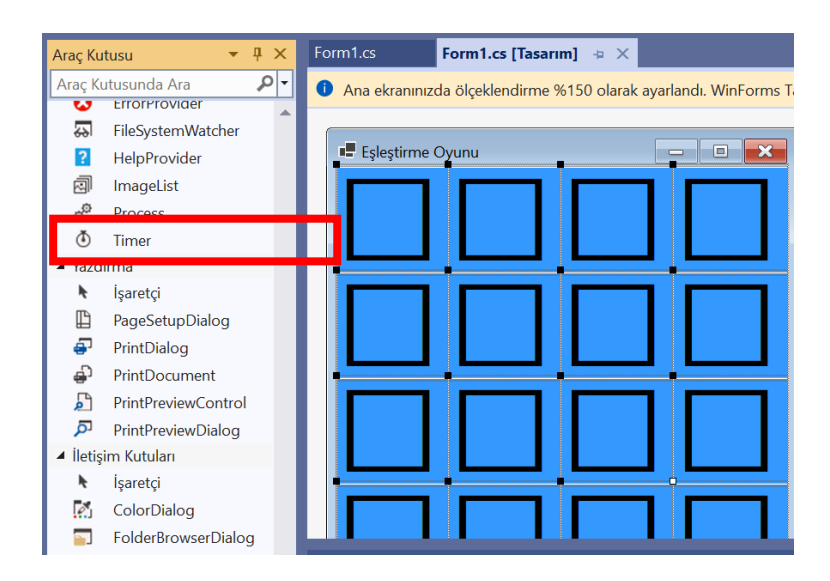

ADIM 9: Özelliklerden Timer ın interval özelliği 750 olarak ayarlanır. Böylece hücrelerin 750 milisaniye açık beklemesi sağlanır.

|   | Ö                                   | zellikler      | <b>▼</b> ╄ × |  |  |
|---|-------------------------------------|----------------|--------------|--|--|
|   | timer1 System.Windows.Forms.Timer 💌 |                |              |  |  |
|   | ÷                                   | 🛛 🛃 🖗 🗲 🎾      | 9            |  |  |
|   |                                     | (Name)         | timer1       |  |  |
|   | Enabled                             |                | False        |  |  |
|   |                                     | GenerateMember | True         |  |  |
|   |                                     | Interval       | 750          |  |  |
|   |                                     | Modifiers      | Private      |  |  |
|   | Tag                                 |                |              |  |  |
| 1 |                                     |                |              |  |  |

ADIM 10: Timer a çift tıklayarak arkasına şu kodlar yazılır.

```
private void timer1_Tick(object sender, EventArgs e)
{
    timer1.Stop(); //750 milisaniye zamanlayıcıyı durdur
    etk_1.ForeColor = etk_1.BackColor; //oyuncunun seçmiş olduğu etiketleri gizle
    etk_2.ForeColor = etk_2.BackColor; //oyuncunun seçmiş olduğu etiketleri yeniden mavi yap
    etk_1 = null;
    etk_2 = null;
}
```

ADIM 11: Timer I başlatmak için, Label1 in click inde daha önce yazılmış olan kod bloğunun üzerine aşağıdaki kod bloğu eklenir.

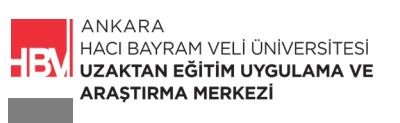

private void Label\_Click(object sender, EventArgs e)

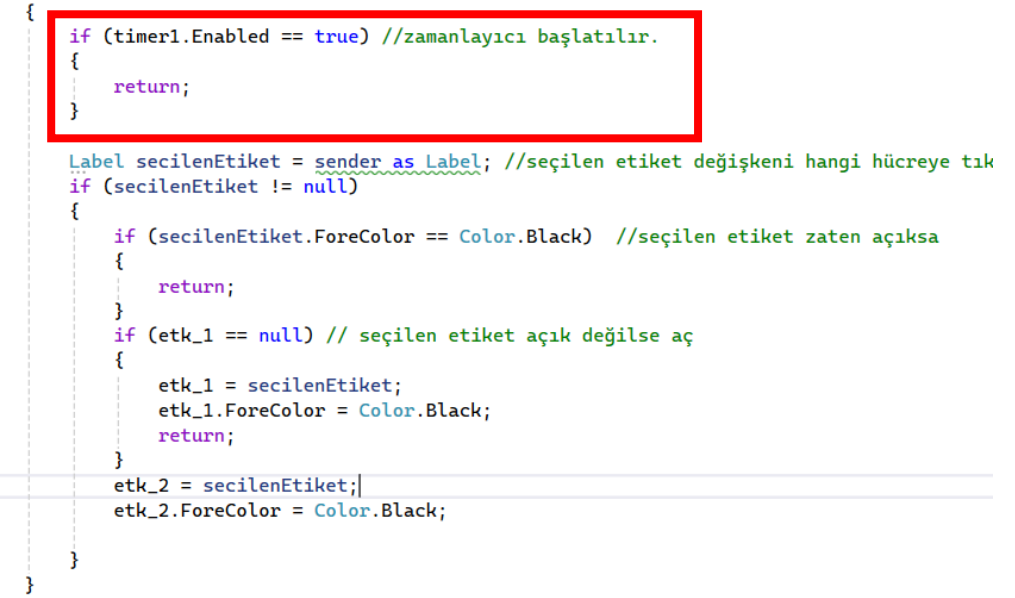

ADIM 12: Label1 click kod bloğunun en altına aşağıdaki kod bloğu eklenir. Eşleştirme oyununda iki kartın eş olup olmadığı bu if bloğu ile kontrol edilir.

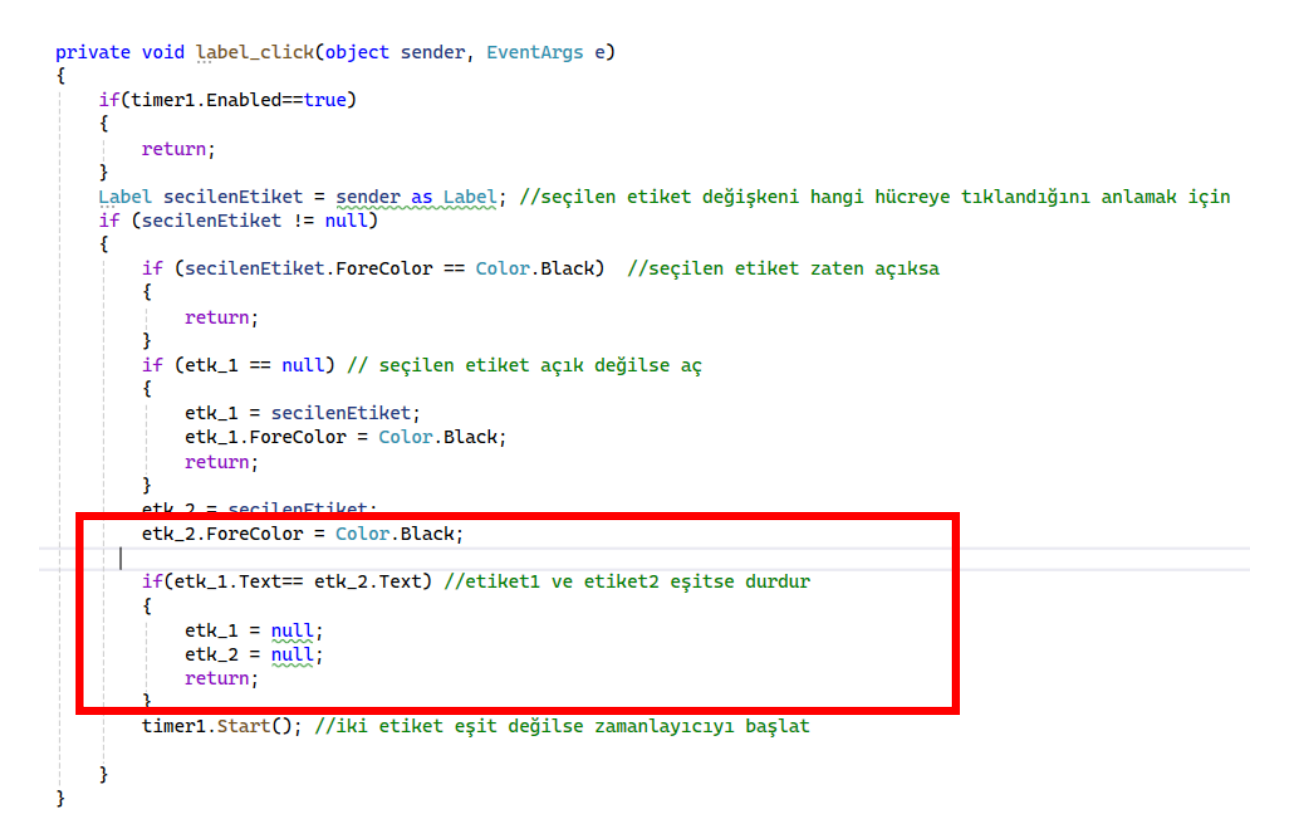

ADIM 13: ÇALIŞTIR ve KONTROL ET.... Belirli bir süre açık kalıyor ve kapanıyor. Aynı olanı bulunca kapanmıyor.

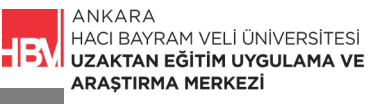

|    | 🕘 🍈 🗕 📬        |        | · C 🗸 Debu | a 🔹 Any ( | "PIL |
|----|----------------|--------|------------|-----------|------|
| :  | 📲 Eşleştirme ( | Dyunu  | —          |           | < n  |
|    |                |        |            |           | Ĩ    |
| C  |                |        |            |           |      |
| Fo |                |        |            |           |      |
|    |                |        |            |           | .0   |
| -  |                | 1 star |            |           |      |
|    |                | 75     |            |           | le   |
|    |                |        |            |           |      |
|    |                |        |            |           |      |
| -  |                |        |            |           |      |
| -  |                |        |            |           |      |
| -  |                |        |            |           | i    |
|    |                |        |            |           |      |
| -  |                |        |            |           |      |
| e  | 8              | 3      |            |           |      |

#### BONUS: Oyun bittiğinde bilgi versin

ADIM 14: oyunBittimi() isminde bir metod oluşturulur ve bir MessageBox yardımıyla kullanıcıya bilgi verilir.

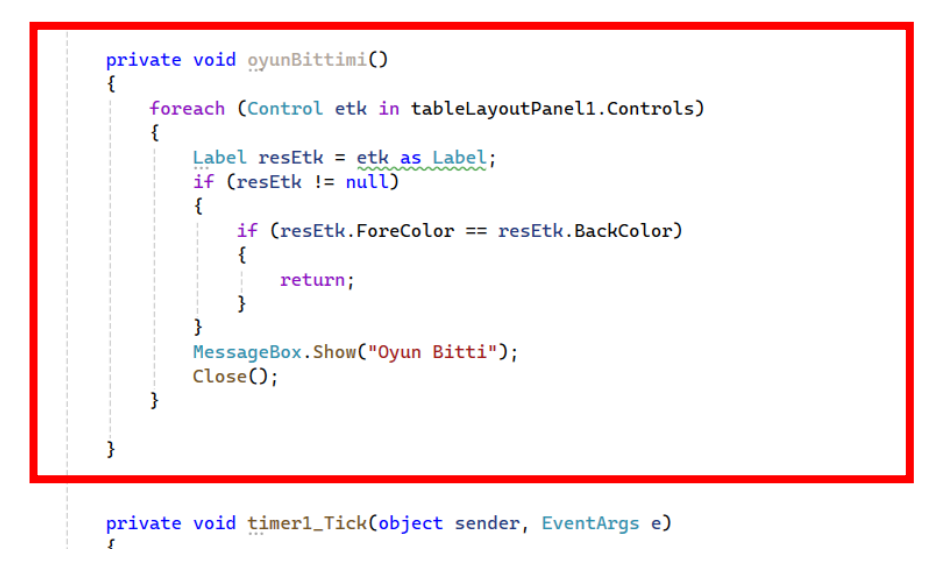

ADIM 15: Label1 click sonunda oyunBittimi() metodu çağırılır.

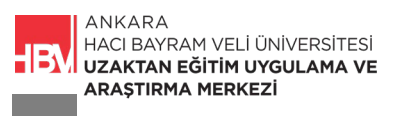

```
private void Label_Click(object sender, EventArgs e)
ł
   if (timer1.Enabled == true) //zamanlayıcı başlatılır.
    {
       return;
   }
   Label secilenEtiket = sender as Label; //seçilen etiket değişkeni hangi hücreye tı
   if (secilenEtiket != null)
    {
        if (secilenEtiket.ForeColor == Color.Black) //secilen etiket zaten açıksa
        {
            return;
        }
        if (etk_1 == null) // seçilen etiket açık değilse aç
        {
            etk_1 = secilenEtiket;
            etk_1.ForeColor = Color.Black;
           return;
        }
        etk_2 = secilenEtiket;
        etk_2.ForeColor = Color.Black;
        I
        if (etk_1.Text == etk_2.Text) //etiket1 ve etiket2 eşitse durdur
        {
            etk_1 = null;
            etk_2 = null;
            return;
        timer1.Start(); //iki etiket eşit değilse zamanlayıcıyı başlat
        oyunBittimi();
}
```

ADIM 16: Oyun bitti bilgisi iletirilir.

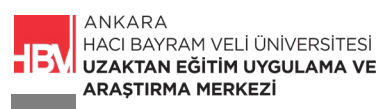

| Eşleştirme C | Dyunu |            |     |
|--------------|-------|------------|-----|
|              |       | ×          | I   |
|              |       |            |     |
| <u>40</u>    |       | Oyun Bitti | ×1  |
|              | 90    | Tam        | iam |

### ÇALIŞMA SORUSU

TableLayoutPanel uygulamalarda başka hangi amaçlarla kullanılabilir açıklayınız.

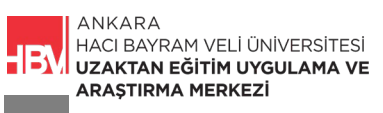